## MacOS - Create a Jamf Pro policy to deploy the NAPLAN Locked Down Browser

**Purpose:** To create a Jamf Pro policy to deploy the NAPLAN Locked Down Browser to ALL Mac devices in a schools Jamf Pro Console.

## **Prerequisites:**

- Login access to Jamf Pro Console.
- Devices to have macOS 10.15.6 or later installed.
- Device to have 1GB hard drive space free.

**Note:** Rosetta 2 is required to run the locked down browser on Mac devices with M1 or M2 processors. If Rosetta 2 is not installed on the MacOS device, the user will be automatically prompted to install it the first time the LDB is run.

| Steps:                            |                                              |                                     |  |  |  |
|-----------------------------------|----------------------------------------------|-------------------------------------|--|--|--|
| 1. Log into the Jamf Pro Console. | Log In                                       |                                     |  |  |  |
| 2. Click on <b>Computers.</b>     | Pro Pro                                      |                                     |  |  |  |
|                                   |                                              | Dashboard                           |  |  |  |
|                                   | Inventory V Inventory Information            |                                     |  |  |  |
|                                   | Search Inventory<br>Search Volume<br>Content | Computers Devices                   |  |  |  |
|                                   | Licensed Software                            | Managed Unmanaged Managed Unmanaged |  |  |  |

| Steps:                                                                                                    |                                                                                                    |                  |
|----------------------------------------------------------------------------------------------------|----------------------------------------------------------------------------------------------------|------------------|
| 3. Click on <b>Policies.</b>                                                                                                    | L Pro                                                                                                    | Ф. 8.            |
|                                                                                                    | Computers     Computers     Computers                                                                                                    |                  |
|                                                                                                    | D         Investory         Q Title Policies         1 - 48 of 48           %         Search Investory         1         1         1         1         1         1         1         1         1         1         1         1         1         1         1         1         1         1         1         1         1         1         1         1         1         1         1         1         1         1         1         1         1         1         1         1         1         1         1         1         1         1         1         1         1         1         1         1         1         1         1         1         1         1         1         1         1         1         1         1         1         1         1         1         1         1         1         1         1         1         1         1         1         1         1         1         1         1         1         1         1         1         1         1         1         1         1         1         1         1         1         1         1         1         1         1         1 <t< th=""><th>+ New = 8</th></t<>                                                                                                    | + New = 8        |
|                                                                                                    | Search Volume     Aume     Aume |                  |
|                                                                                                    | Customed contract<br>Customed Advancement  >                                                                                                    |                  |
|                                                                                                    | Configuration Futures 2. ITD Maintained - Applications (Essential)                                                                                                    |                  |
|                                                                                                    | Restricted Software         >         Coople Chrome Breaser         Orgoing         Chrome, Self Service         All computers           Mox Apps         >         Moreouth Chrome Freedom         Loon Charthelin Chromeser         All computers                                                                                                    |                  |
|                                                                                                    | Patch Maragement         Opposing         Opposing         Edge, Set Service         At computers           elboxis         >         •         Microsoft Edge Breaser (Chromoters)         Orgoing         Edge, Set Service         At computers                                                                                                    |                  |
| 4 Click on <b>+ New</b>                                                                                                    | Su Pro                                                                                                    | φ &              |
|                                                                                                    | Computers Policies                                                                                                    |                  |
|                                                                                                    | □<br>□<br>□<br>□<br>□<br>□<br>□<br>□<br>□<br>□                                                                                                    | + New = 8        |
|                                                                                                    | Statuth Investory           Statuth Investory           Statuth Investory           MME         ^.0. IREQUENCY         0. TREGUENCY         0. TREGUENCY           Operation                                                                                                    |                  |
|                                                                                                    | Licensed Software 1. School Maintained                                                                                                    |                  |
|                                                                                                    | Context Management     Acceleration     Context School Maintained Policy     Conce per computer     No scope defined     V = 2 (TD Maintained - Acceleration)                                                                                                    |                  |
|                                                                                                    | Configuration Parties Restricted Software S Coogle Chrome Brewser Crogoing Chrome, Set Service All computers                                                                                                    |                  |
|                                                                                                    | Mac Apps > • Microsoft Company Partal Once per computer Login, Check-In, Company/Instal All computers                                                                                                    |                  |
|                                                                                                    | abouts > • Microsoft Egys Browser (Chromitum) Origiong Edge, Sel Service All computers                                                                                                    |                  |
| <ul> <li>5. Enter NAPLAN Locked Down<br/>Browser for the display name.</li> <li>Select School Maintained for the<br/>Category.</li> <li>Tick the Recurring Check-in<br/>checkbox.</li> <li>Set Execution Frequency to Once<br/>per computer.</li> <li>Tick the Automatically re-run<br/>policy on failure checkbox.</li> <li>Under Retry Event Select On next<br/>recurring check in and under Retry<br/>Attempts select 3.</li> </ul> | Seneral   Diplay name   Balance   MPLAN Locked Down Browser   Induction of the policy   Induction of the policy   Induction                                                                                                    | iddress changes) |

| Steps: |
|--------|
|--------|

| Steps:                                     |                                                       |                                                             |                                                                                      |              |  |
|--------------------------------------------|-------------------------------------------------------|-------------------------------------------------------------|--------------------------------------------------------------------------------------|--------------|--|
| 6. Click on <b>Packages.</b>               | Computers : Policies                                  |                                                             |                                                                                      |              |  |
| <b>U</b>                                   |                                                       |                                                             |                                                                                      |              |  |
| 7 Click on <b>Configure</b>                |                                                       |                                                             |                                                                                      |              |  |
| 7. Click on Comgure.                       | General                                               | _                                                           |                                                                                      |              |  |
|                                            | Packages<br>0 Packages                                |                                                             |                                                                                      |              |  |
|                                            | (     Software Updates     Not Configured             |                                                             |                                                                                      |              |  |
|                                            | O Scripts                                             |                                                             |                                                                                      |              |  |
|                                            | D Printers                                            | Use th                                                      | is section to install, cache, and uninstall packages. Also use this                  | s section to |  |
|                                            | Disk Encryption<br>Not Configured                     |                                                             | install a single cached package.                                                     |              |  |
|                                            | Dock Items                                            |                                                             |                                                                                      |              |  |
|                                            | Local Accounts     O Accounts                         |                                                             |                                                                                      | _            |  |
| 8. Click on the <b>Add</b> button next to  | Computers : Policies                                  |                                                             |                                                                                      |              |  |
| NAP Locked down browser v5.                | New Policy                                            |                                                             |                                                                                      |              |  |
| <b>7.1.pkg</b> to add the package.         | General General                                       | Eprintiant Config-Signad pkg                                | 2 ITD Maintained - Configuration                                                     |              |  |
|                                            | Packages                                              | Fortinet_FortiClient_v6.0.10.mpkg                           | 2. ITD Maintained - Configuration                                                    | Add          |  |
|                                            | O Packages     Software Updates     Not Configurate   | GlobalProtect-5.0.2.pkg<br>Google_Chrome_106.0.5249.119.pkg | 2. ITD Maintained - Configuration<br>2. ITD Maintained - Applications (Essential)    | Add          |  |
|                                            | Scripts                                               | GoogleDrive.pkg                                             | 2. ITD Maintained - Applications (Self Service)                                      | Add          |  |
|                                            | Printers<br>0 Printers                                | Microsoft_Edge_Browser_loccits7c344.pkg                     | 2. ITD Maintained - Configuration                                                    | Add          |  |
|                                            | Disk Encryption<br>Not Configured                     | NAP_Locked_down_browser_v5.7.1,pkg<br>NoMAD-LaunchAgent.pkg | 2. ITD Maintained - Applications (Self Service)<br>2. ITD Maintained - Configuration | Add          |  |
|                                            | Dock Items                                            | NoMAD.pkg                                                   | 2. ITD Maintained - Configuration                                                    | Add          |  |
|                                            |                                                       | Responde_cone_comit_proviser                                | 2. TO manifolized "Approximits (Sen Service)                                         |              |  |
| 9. Click on the <b>Scope</b> tab to select | Computers : Policies                                  |                                                             |                                                                                      |              |  |
| the machines to receive the                | Options Scope Self Service User Interacti             | on                                                          |                                                                                      |              |  |
| browser.                                   | Targets                                               | Limitations                                                 | Exclusions                                                                           |              |  |
|                                            | Target Computers<br>Computers to deploy the policy to | Target Users<br>Users to deploy the policy to               |                                                                                      |              |  |
|                                            | Specific Computers                                    | Specific Users                                              | •                                                                                    |              |  |
|                                            | Selected Deployment Targets                           |                                                             |                                                                                      | + Add        |  |
|                                            | TARGET No Targets                                     | TYPE                                                        |                                                                                      |              |  |
|                                            |                                                       |                                                             |                                                                                      | _            |  |
| 10. From the Target Computers              | Computers : Policies                                  |                                                             |                                                                                      |              |  |
| dropdown select All Computers.             | Options Scope Self Service User Interacti             | on                                                          |                                                                                      |              |  |
|                                            | Targets                                               | Limitations                                                 | Exclusions                                                                           |              |  |
| 11 Click Save                              | Target Computers                                      | Target Users                                                |                                                                                      |              |  |
| TT. Click Save.                            | All Computers                                         | Specific Users                                              | ×                                                                                    |              |  |
|                                            | Selected Deployment Targets                           |                                                             |                                                                                      | + Add        |  |
| Application will be installed on all       | TARGET                                                | TYPE                                                        |                                                                                      |              |  |
| machines upon next check in.               | No Targets                                            |                                                             |                                                                                      |              |  |
|                                            |                                                       |                                                             |                                                                                      |              |  |
|                                            |                                                       |                                                             |                                                                                      |              |  |
|                                            |                                                       |                                                             |                                                                                      |              |  |
|                                            |                                                       |                                                             |                                                                                      | _            |  |
|                                            |                                                       |                                                             |                                                                                      | Cancel Save  |  |